## Web端如何配置接任出勤时间及完成合同奖(文 档)

用户登录互海通Web端,依次点击进入"**船员管理→船员调配**"界面,点击"配置",选择"船员出勤设置",进入船员出勤设置界面:选择上船工作时间、下船当天出勤,设置船员出勤天数设置:像 连续在船天数上限、预警天数、合同基准天数(即完成合同奖),最后点击"确定",设置完成后, 调配船员上传时,会自动显示当天出勤;调配船员下船时,会自动显示当天出勤

| 🕼 互海科技                       | C         Q         工作台 20010         船舶监控         发现 |                    |                     |                         |                        |                         | 切换系统▼       | Q* 53 4           | ☆▼ ⑦             | <b>奈</b> 孙红梅 |          |                  |
|------------------------------|-------------------------------------------------------|--------------------|---------------------|-------------------------|------------------------|-------------------------|-------------|-------------------|------------------|--------------|----------|------------------|
| ↓ 船舶管理 >                     | 船员调配 在船名单 调配统计                                        | t                  |                     |                         |                        |                         |             |                   |                  |              |          |                  |
| ♀ 船员管理 ~                     |                                                       | 2、点击"配置            | ",选择"船员出勤设          | 置"                      |                        |                         |             |                   |                  |              |          |                  |
| 船员资料                         | 清輸入船舶名称 Q                                             | <b>批型操作</b> 导出船员名单 | 配置                  |                         |                        |                         |             |                   | 离任               | □接替 202      | 4-12-23  | 重置               |
| 貧历更新                         | ●<br>「<br>「<br>田船 16 人   最低安全配员 25 人                  | 职位 船长<br>状态        | 最低安全配员副             | _副                      | 见习大副                   | 三副                      | 大管轮         | 二管轮               | 见习船长             | 轮机长          | 电机员      | 水手长              |
| 船员调配                         | 互海2号                                                  | 在船 词配              | ■ 陈* ■ LUQ<br>词配 词配 | <mark>國 张三</mark><br>调配 | 上船                     | <mark>國 洪舒</mark><br>调配 | 國 刘金祥<br>词配 | 李学 <b>刚</b><br>词配 | <b>聖三管</b><br>调配 | 涂健<br>调配     | 上船       | 上船               |
| 1、依次点击进入船<br><sub>离船申请</sub> | □ 在船 1人   邮代安全能员 4人<br>日 <b>员调配界面</b>                 | 职位 水手长             | 木匠 水手               | 水手                      | 水手                     | 水手                      | 机工长         | 机工                | 机工               | 机工           | 大厨       | 三管轮              |
| 船员调令                         | ● 石船0人 最低安全配员0人                                       | 在船上船               | 马士城 张水手<br>词配 词配    | 我试试<br>调配               | <mark>吕水手</mark><br>调配 | 上船                      | 上船          | 上船                | 上船               | 上船           | 范伟<br>词配 | <b>刘立强</b><br>词配 |
| 船员事件船员动态                     | ■ 自測1号<br>在船8人 最低安全配员8人                               | 职位 服务员             | 政委                  |                         |                        |                         |             |                   |                  |              |          |                  |
| 船员考核                         |                                                       | 在船上船               | 祁俊伟<br>词配           |                         |                        |                         |             |                   |                  |              |          |                  |
| 船员作息时间                       |                                                       |                    |                     |                         |                        |                         |             |                   |                  |              |          |                  |

X

确定

取消

## 船员接任当天出勤

| 上船工作时间(天)*<br>0.5                                                  | <b>下船当天出勤(天) *</b><br>0.5                       |
|--------------------------------------------------------------------|-------------------------------------------------|
| 船员出勤天数设置                                                           |                                                 |
| 提示:设置连续在船天数上限后,船员连续在船天数超过设置的天数则系统发送<br>连续在船天数上限<br>200<br>合同基准天数 ⑦ | 出超期提醒。设置预警天数后,将在距离天数上限多少天系统发出预警提醒<br>预警天数<br>50 |
| 240                                                                |                                                 |
| 3、完善相关信息(带 * 必填/必选),也可根据需<br>击 "确定"                                | 要设置合同基准天数(即完成合同奖),最后点                           |

| 上船船员* 🗟 |                    |
|---------|--------------------|
| 请填写 >   |                    |
| 职位 *    | 兼任职务               |
| 见习大副    | 请选择                |
| 任职说明    |                    |
| 请填写     |                    |
|         | 调配船员上船时, 会自动显示当天出勤 |
| 上船日期 *  | 上船当天出勤(天)*         |
| 请选择     | 0.5                |
| 上船港口    | 离任船员               |
| 请填写     | 请选择                |
| 计划下船日期  | 计划下船港口             |
| 请选择     | 请填写                |
| 备注      |                    |
| 请填写     |                    |
|         |                    |
| 上传      |                    |
|         |                    |
|         |                    |
|         |                    |
|         |                    |
|         |                    |

确定

×

| 在船船                                                    | 気调配 🛛 🕺                   |
|--------------------------------------------------------|---------------------------|
| <b>船名:</b> 互海 号<br><b>职位:</b> 船长<br>任职说明:              | <b>船员姓名:</b> 沈雪飞<br>兼任职务: |
| 上船信息: 2024-07-31;                                      | <b>上船当天出勤:</b> 0.5 天      |
| <ul> <li>• 下船</li> <li>同船职务变更</li> <li>跨船调配</li> </ul> |                           |
| 下船日期*                                                  | 下船原因*                     |
| <sup>请选择</sup> 调配船员下船时,会自动显示当天出勤                       | 合同期满                      |
| 下船当天出勤(天)*                                             | 下船港口                      |
| 0.5                                                    | 请填写                       |
| 备注                                                     | ·                         |
| 请填写                                                    |                           |
| 上传                                                     |                           |
| 存在接替船员                                                 |                           |
|                                                        |                           |
|                                                        |                           |
|                                                        |                           |
|                                                        |                           |